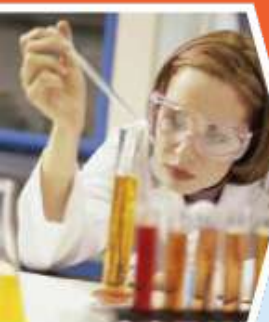

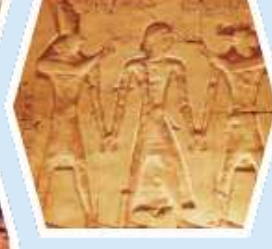

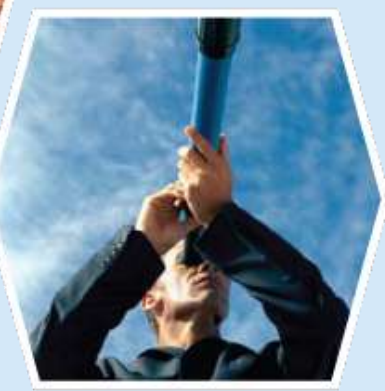

# Introducing the New Write-N-Cite

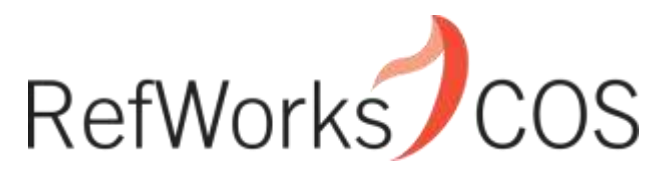

Indispensable tools for research at its best

www.refworks-cos.com

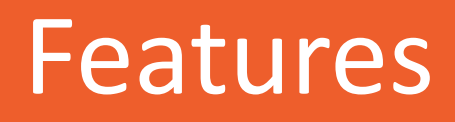

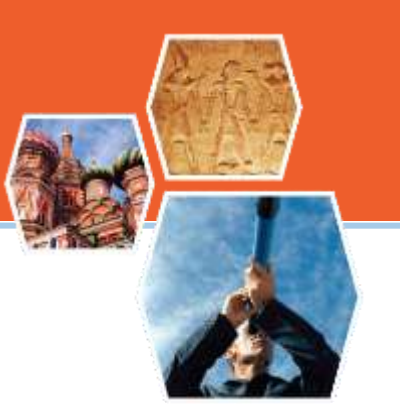

- Integrates into MS Word ribbon
- Seamless online and offline experience
- Ability to share across platforms (PC and Mac)
- Inserts fully formatted citations, footnotes and bibliography – no more citation placeholders!
- For advanced needs optional bibliography formatting modifications can be made within WNC (changing line spacing of a style, modifying indent and more)

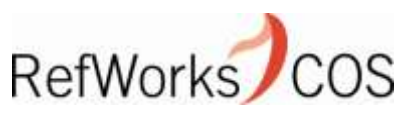

#### WNC can be found in Word toolbar

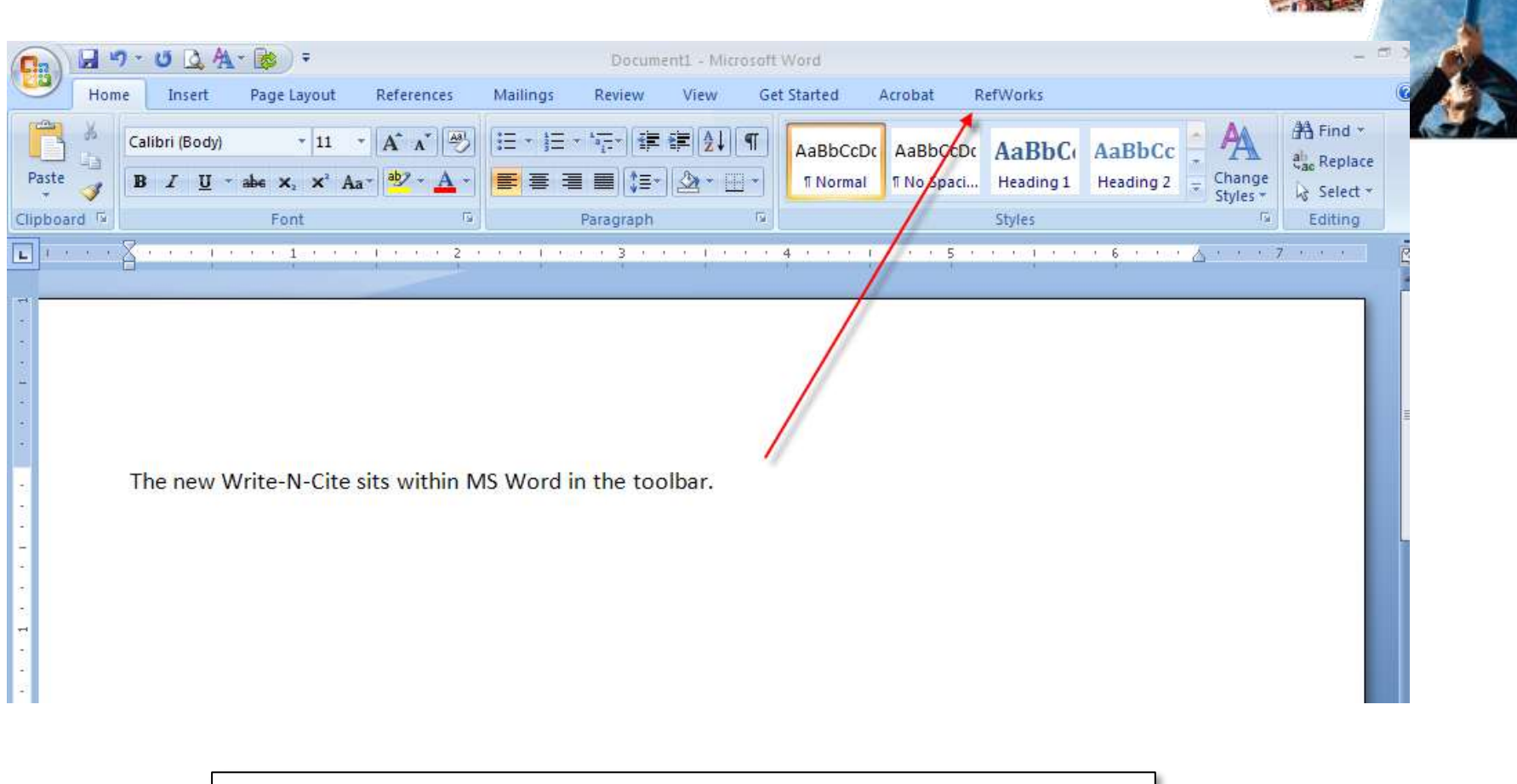

#### Click on RefWorks to launch the new Write-N-Cite

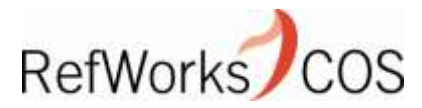

# Logging in

You log in to your RefWorks account the first time, however, you don't need to log out, unless you are on a public computer. Remaining logged in speeds up your work and enables you to go offline at any time.

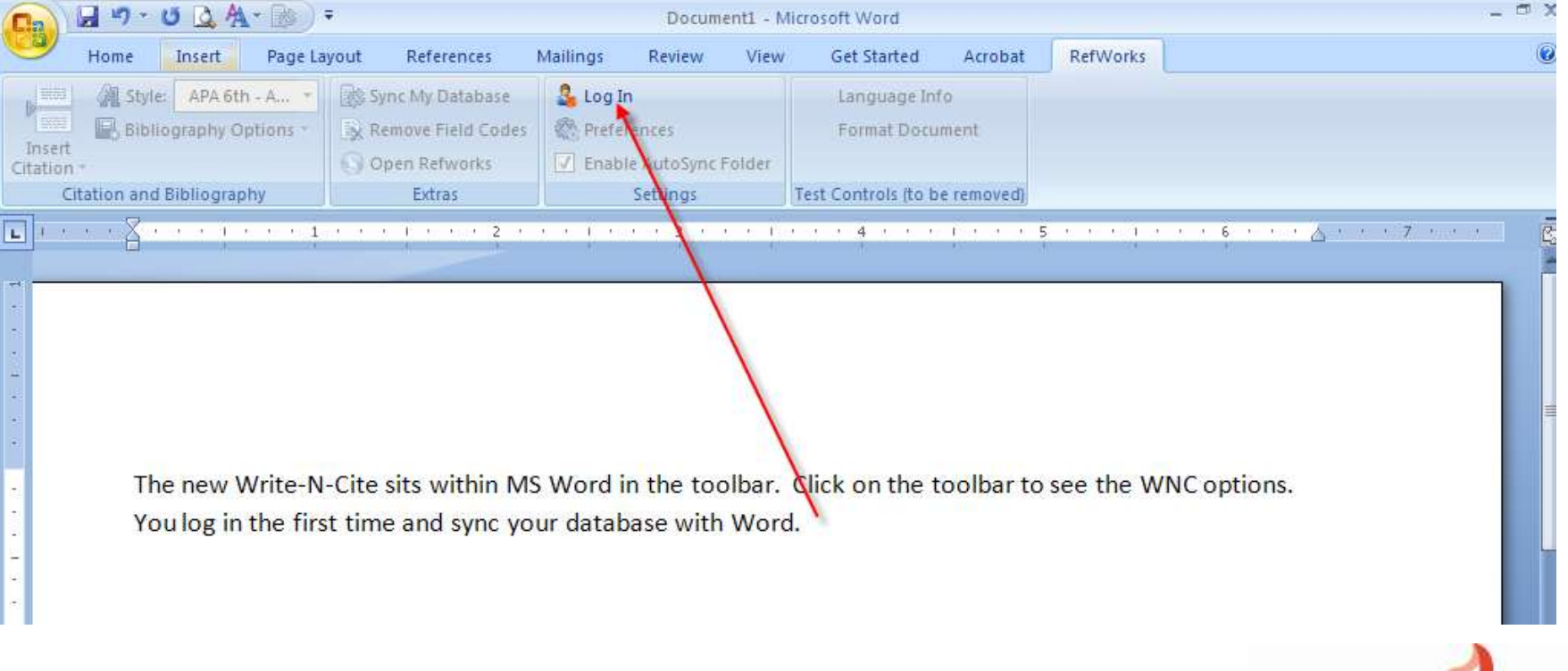

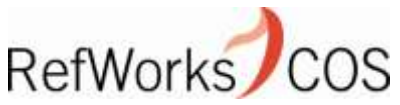

# Logging In

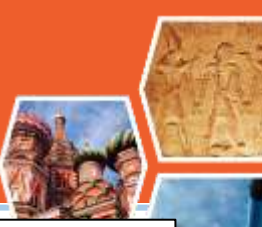

You enter your group code, user name and password to log in, OR you can get a WNC login code from the WNC Installation page within your RefWorks account. The login code is unique to each account and only valid for 4 hours (you only need the code once, unless you log out and then you will need a new code from the installation page).

| II<br>Cit | nsert                     | 🖹 Remove Field Codes | <ul> <li>Preferences</li> <li>Enable AutoSync Folder</li> </ul> | Format Document               |        |             |
|-----------|---------------------------|----------------------|-----------------------------------------------------------------|-------------------------------|--------|-------------|
|           | Citation and Bibliography | Extras               | Settings                                                        | Test Controls (to be removed) |        |             |
|           | 🛛                         |                      |                                                                 | 4                             | 5      | 6           |
| _         |                           | 1 1                  |                                                                 |                               |        |             |
| 1         |                           |                      | Write-N-Cite™L                                                  | ogin                          |        |             |
|           |                           |                      |                                                                 |                               |        |             |
| -         |                           | Login to F           | RefWorks using                                                  |                               |        |             |
|           |                           | Login (              | Sodo:                                                           |                               | 1      |             |
| -         |                           | LUgin C              |                                                                 |                               |        |             |
|           |                           | Yo                   | u can find your code or                                         | the Write-N-Cite              | Login  |             |
| •         | The new Write-N-C         | ite : do             | which ad page within Rei                                        | VYOTKS –                      |        | NC options. |
| 1         | You log in the first t    | time                 | 0                                                               | r                             |        |             |
| -         |                           |                      |                                                                 |                               |        |             |
| 1         |                           | Group C              | ode:                                                            |                               |        |             |
|           |                           |                      |                                                                 |                               | ]      |             |
|           |                           | Userna               | ame:                                                            |                               |        |             |
| 1         |                           | Passv                | vord:                                                           |                               |        |             |
| ·         |                           |                      |                                                                 |                               | Login  |             |
|           |                           |                      |                                                                 |                               | Login  |             |
| ÷         |                           |                      |                                                                 |                               | Cancel |             |
| •         |                           | Ready.               |                                                                 |                               |        |             |
| -         |                           |                      |                                                                 |                               |        | 1           |
| 1         |                           |                      |                                                                 |                               |        |             |

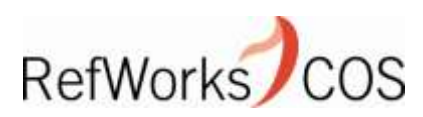

### Syncing your database

After you log in the first time, Write-N-Cite will automatically "sync" with your RefWorks account. This may take a few minutes. It is downloading your references and preferred output styles. Each time you open a document in Word (and are accessing the Internet), Write-N-Cite will not automatically check your RefWorks account and download any newly added references or changes to your Output Style Manager, unless you click "Sync My Databases" button. The red progress bar at the bottom of the document shows the database is syncing.

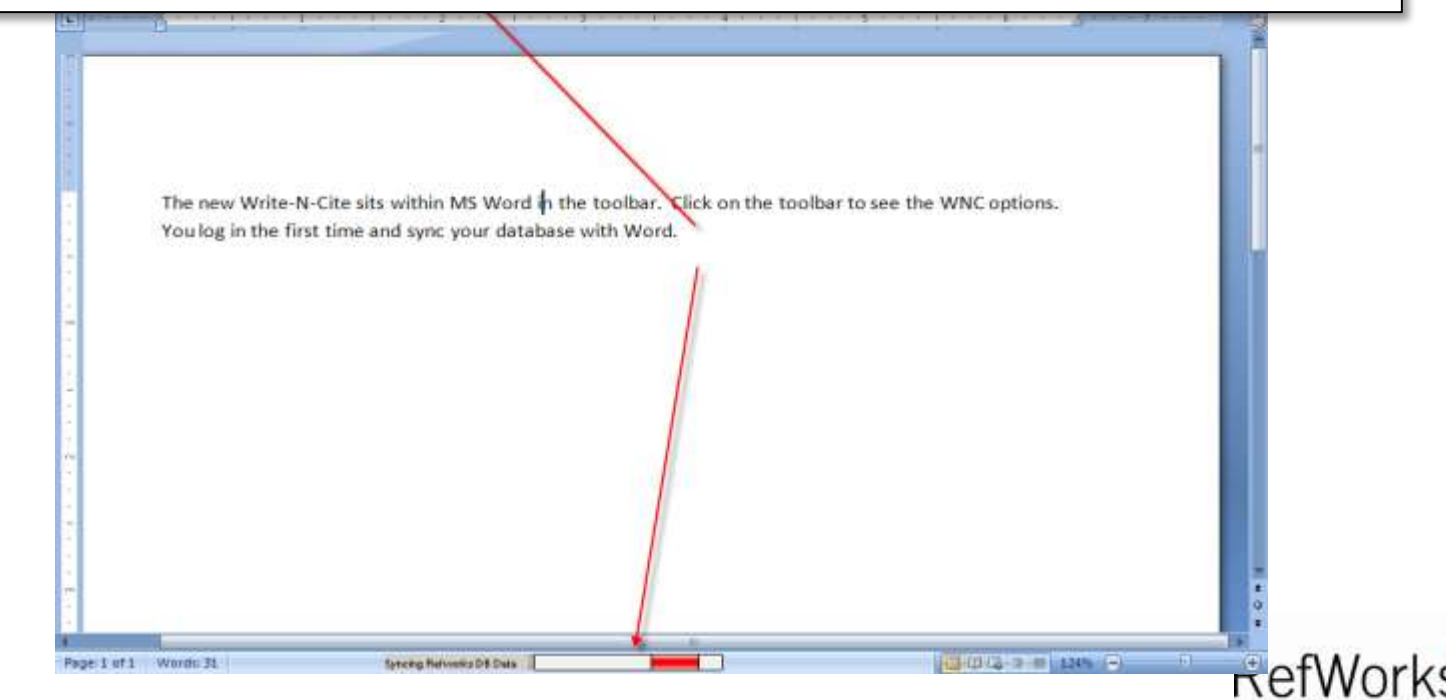

# Picking your output style

| Home           | Insert                                                                                                    | Page Layou                                                                                         | ut References                                                                                                    | Mailings       | Review         | View         | Get Star       | ed Acr                             | obat  | RefWorks         |             |  |
|----------------|----------------------------------------------------------------------------------------------------|----------------------------------------------------------------------------------------------------|----------------------------------------------------------------------------------------------------|----------------|----------------|--------------|----------------|------------------------------------|-------|------------------|-------------|--|
| 👔 🙀 Style:     | APA 5tl                                                                                                    | n - A 🛐 [                                                                                          | Sync My Database                                                                                                    | 🚨 Log          | Out            |              | Langua         | ge Info                            |       |                  |             |  |
| 🎽 🗟 Biblio     | A Po                                                                                                    | pular Styles                                                                                       |                                                                                                    |                |                |              |                | Document                           |       |                  |             |  |
| litation *     | APA 5t                                                                                                    | h - American P                                                                                     | sychological Associat                                                                                                    | ion, 5th Editi | on             |              |                |                                    |       |                  |             |  |
| Citation and E | Harvar                                                                                                    | d 🔪                                                                                                |                                                                                                    |                |                |              |                | (to be remo                        | wed)  |                  |             |  |
| 1 8 .          | Vancou                                                                                                    | uver                                                                                               | Varia de la composición de la composición de la |                |                |              |                | e 10 1 10                          | 1 1 5 | - 36 - 80 - 10 A |             |  |
|                | Harvar                                                                                                    | a - British Star<br>m - Uniform R                                                                  | equirements for Man                                                                                                    | uscripts Subn  | nitted to Bior | medical lou  | rnals          |                                    | -     |                  | 4           |  |
| 1              | Chicag                                                                                                    | o 15th Edition                                                                                     | (Author-Date System                                                                                                    | i)             | intee to bio   | incurcui you |                |                                    |       |                  |             |  |
|                | Council of Science Editory - CSE 7th, Name-Year Sequence                                                                                                    |                                                                                                    |                                                                                                    |                |                |              |                |                                    |       |                  |             |  |
|                | Council of Science Editors CSE 7th, Citation-Sequence                                                                                                    |                                                                                                    |                                                                                                    |                |                |              |                |                                    |       |                  |             |  |
|                | MLA 7t                                                                                                    | h Edition                                                                                          |                                                                                                    | ion 6th Editi  |                |              |                |                                    |       |                  |             |  |
|                | APA ott - American Psychological Association, oth Europh                                                                                                    |                                                                                                    |                                                                                                    |                |                |              |                | ne toolbar to see the WNC options. |       |                  |             |  |
|                |                                                                                                    | ADA 5th, American Developing According 5th Edition                                                 |                                                                                                    |                |                |              |                |                                    |       |                  |             |  |
| The            | Salert Other Style                                                                                                    |                                                                                                    |                                                                                                    |                |                |              |                |                                    |       |                  |             |  |
| You            | log in                                                                                                    | the first t                                                                                        | ime and sync y                                                                                                    | our datal      | basewith       | Word.        |                | 1                                  |       |                  |             |  |
| 10.00          |                                                                                                    |                                                                                                    | ,                                                                                                    |                |                |              |                |                                    |       |                  |             |  |
|                |                                                                                                    |                                                                                                    |                                                                                                    |                | 1              |              |                |                                    |       |                  |             |  |
| You            | uonly r                                                                                                    | only need to sync your database when you make changes in your RefWorks account to your             |                                                                                                    |                |                |              |                |                                    |       |                  |             |  |
| ref            | erence                                                                                                    | nces or output style "favorites" list. You can write your paper while your database syncs, but you |                                                                                                    |                |                |              |                |                                    |       |                  |             |  |
| car            | cannot insert any new references until the sync is complete.                                                                                                    |                                                                                                    |                                                                                                    |                |                |              | 201 - 202<br>R |                                    |       |                  |             |  |
|                |                                                                                                    |                                                                                                    |                                                                                                    |                |                |              |                |                                    |       |                  |             |  |
|                | and the investory first sites a before the first the start of the second start of the second start of the |                                                                                                    |                                                                                                    |                |                |              |                |                                    |       |                  |             |  |
| 1 0            | now n                                                                                                    | eady to in                                                                                         | sert my first ci                                                                                                    | auvniner       | e – bero       | reidol       | nat, let i     | ne selec                           | L my  | output sty       | le so i can |  |
| see            | my cit                                                                                                    | ations ins                                                                                         | tantly formatte                                                                                                    |                |                | Ì            | 2              |                                    |       |                  |             |  |

Before you start writing, you may want pick your output style. Click on "Style" and select one of our "popular styles" or one of your "favorites" that you've added via the Output Style Manager.

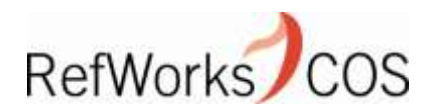

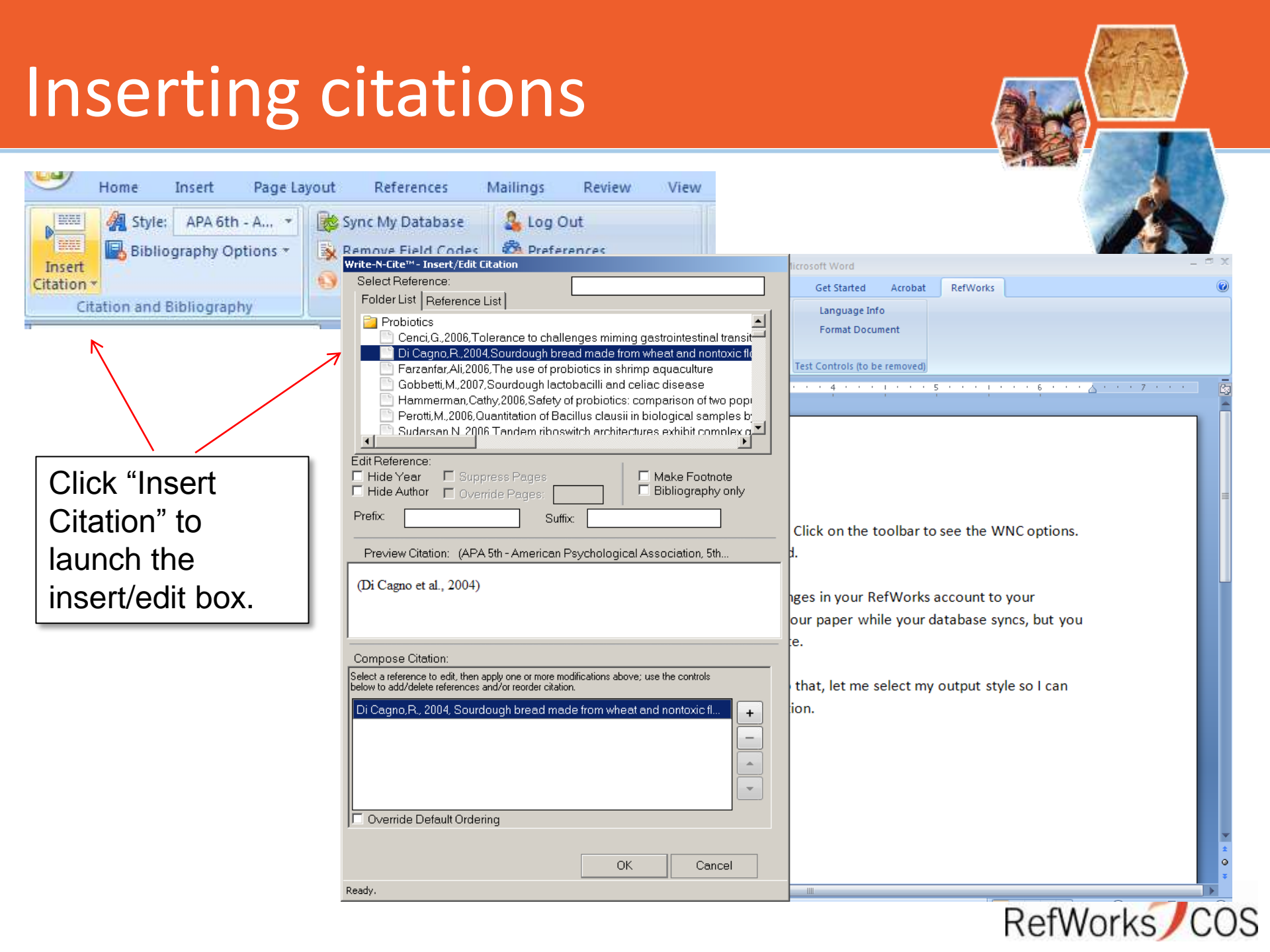

# Insert/Edit Citation Box

Cenci, G., 2006, Tolerance to challenges miming gastrointestinal transit-

Di Cagno, R., 2004, Sourdough bread made from wheat and nontoxic flo

Write-N-Cite<sup>™</sup> - Insert/Edit Citation

Folder List Reference List

Select Reference:

Probiotics

Ed E

Pr

You can access references by folders or view all references (which you can sort by author, year

| <ul> <li>Farzanfar, Ali, 2006, The use o</li> <li>Gobbetti, M., 2007, Sourdough</li> <li>Hammerman, Cathy, 2006, Sat</li> </ul> | f probiotics in shrimp aquaculture<br>lactobacilli and celiac disease<br>iety of probiotics: comparison of two pop                         | (which you can sort by authors or title). |
|----------------------------------------------------------------------------------------------------|----------------------------------------------------------------------------------------------------|-------------------------------------------|
| Perotti, M., 2006, Quantitation o                                                                                               | f Bacillus clausii in biological samples b<br>boswitch erchitoctures exhibit complex d<br>Vrite-N-Cite <sup>M</sup> - Insert/Edit Citation |                                           |
| it Reference:<br>Hide Year 🔲 Suppress Page<br>Hide Author 💭 Quarrida Bagar                                                      | Folder List Reference List                                                                                                    | Search References                         |
| efix:                                                                                                    | Author [No Information]                                                                                                    | Vear Title A<br>2011 Rev                  |
|                                                                                                    | <ul> <li>[No Information]</li> <li>[No Information]</li> </ul>                                                                             | 2011 Rev<br>[No Information] [No          |
|                                                                                                    | <ul> <li>[No Information]</li> <li>Burtner, Christopher R.</li> </ul>                                                                      | [No Information] [No<br>- 2010 - Pr       |
|                                                                                                    | - Burtner, Christopher R.                                                                                                    | - 2010 - Pr 💽                             |
|                                                                                                    | Hide Year Suppress Pages Hide Author Override Pages: Prefix: Suffix:                                                                       | Make Footnote                             |
|                                                                                                    |                                                                                                    | RefWorl                                   |

# Insert/Edit Citations box

You can also search using the search box, which will search every field....

| Write-N-Cite™- Insert/Ed                                                                              | it Citation |                                               |  |  |  |  |  |  |
|----------------------------------------------------------------------------------------------------|-------------|-----------------------------------------------|--|--|--|--|--|--|
| Select Reference:                                                                                     |             | davis                                         |  |  |  |  |  |  |
| Folder List Reference                                                                                 | ce List     | 1                                             |  |  |  |  |  |  |
| Author                                                                                                | Year        | Title                                         |  |  |  |  |  |  |
| 🗋 Davis,I.                                                                                            | 2002        | Earthquake mitigation                         |  |  |  |  |  |  |
| 📄 Forlenza, G.P.                                                                                      | 2011        | The epidemic of type 1 diabetes: what is it t |  |  |  |  |  |  |
| 🗋 Ly,T.T.                                                                                             | 2011        | Neurocognitive Outcomes in Young Adults       |  |  |  |  |  |  |
| 📄 Michels,A.W.                                                                                        | 2011        | 2011 Update: antigen-specific therapy in ty   |  |  |  |  |  |  |
| 🗈 Steck,A.K.                                                                                          | 2011        | Review on monogenic diabetes                  |  |  |  |  |  |  |
| 📄 🛛 🖹 🗋 🗋                                                                                             | 2011        | Dairy Foods in a Moderate Energy Restrict     |  |  |  |  |  |  |
| Edit Reference:  Hide Year Suppress Pages Make Footnote Hide Author Override Pages: Bibliography only |             |                                               |  |  |  |  |  |  |
| Prefix:                                                                                               |             | Suffix:                                       |  |  |  |  |  |  |

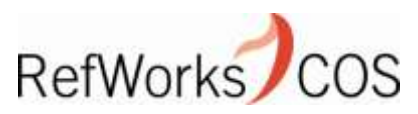

# Viewing your references

Mouse-over a reference to see the full title....

| Write-N-Cite™ - Insert/Edit Citation                                         | licrosoft Word –                                                           |  |  |  |  |
|------------------------------------------------------------------------------|----------------------------------------------------------------------------|--|--|--|--|
| Select Reference:                                                            | Get Started Acrobat RefWorks                                               |  |  |  |  |
| Folder List Reference List                                                   |                                                                            |  |  |  |  |
| Probiotics                                                                   | Language Info                                                              |  |  |  |  |
| Cenci, G., 2006, Tolerance to challenges miming gastrointestinal transit     | Format Document                                                            |  |  |  |  |
| Di Cagno, R., 2004, Sourdough bread made from wheat and nontoxic flours an   | d started with selected lactobacilli is tolerated in celiac sprue patients |  |  |  |  |
| Farzanfar,Ali,2006,The use of probiotics in shrimp aquaculture               | Test Controls (to be removed)                                              |  |  |  |  |
| 🔄 Gobbetti,M.,2007,Sourdough lactobacilli and celiac disease                 | 4                                                                          |  |  |  |  |
| Hammerman,Cathy,2006,Safety of probiotics: comparison of two pop             |                                                                            |  |  |  |  |
| 📄 📄 Perotti,M.,2006,Quantitation of Bacillus clausii in biological samples b |                                                                            |  |  |  |  |
| Sudarsan N. 2006 Tandem riboswitch architectures exhibit complex o           |                                                                            |  |  |  |  |
|                                                                              |                                                                            |  |  |  |  |
| Édit Reference:                                                              |                                                                            |  |  |  |  |
| Hide Year     Suppress Pages     Make Footnote                               |                                                                            |  |  |  |  |
| Hide Author      Override Pages:     Bibliography only                       |                                                                            |  |  |  |  |
| Prefix: Suffix:                                                              |                                                                            |  |  |  |  |
|                                                                              | Click on the toolbar to see the WNC options.                               |  |  |  |  |

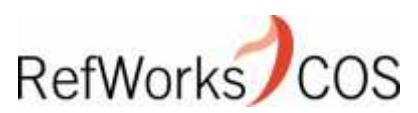

# Viewing your references

Right click to view the full reference (excluding file attachments)

| Write-N-Cite™- Insert/Edit Citation                     | licrosoft Word – 🗖                                                                                                    |
|---------------------------------------------------------|----------------------------------------------------------------------------------------------------|
| Select Reference:                                       | Get Started Acrobat RefWorks                                                                                                    |
| Folder List Reference List                              | Language Info                                                                                                    |
|                                                         |                                                                                                    |
| Ce Write-N-Lite <sup>III</sup> - Full Reference Data    |                                                                                                    |
| Ref ID 1372                                             |                                                                                                    |
| Gc Ref Type Journal Article                             |                                                                                                    |
| $H\epsilon$ Source Type Electronic(1)                   |                                                                                                    |
| Output Language Unknown(0)                              |                                                                                                    |
| Authors Di Cagno, R.; De Angelis, M.; A                 | uricchio,S.; Greco,L.; Clarke,C.; De Vincenzi,M.; Giovannini,C.;                                                                               |
| Edit Referer D'Archivio,M.; Landolfo,F.; Pa             | urrilli,G.; Minervini,F.; Arendt,E.; Gobbetti,M.                                                                                               |
| ☐ Hide Ye Title Sourdough bread made from w             | heat and nontoxic flours and started with selected lactobacilli is tolerated                                                                   |
| in celiac sprue patients                                |                                                                                                    |
| Prenx: Periodical Applied and Environmental Mic         | robiology                                                                                                    |
| Pub Year 2004                                           |                                                                                                    |
| Pub Date Free Form Feb                                  |                                                                                                    |
| (Di Cagno Volume 70                                     |                                                                                                    |
| 2007) Issue 2                                           |                                                                                                    |
| <b>Pages</b> 1088                                       |                                                                                                    |
| Other Pages 1096                                        |                                                                                                    |
| Compose (<br>Descriptors Avena sativa/microbiology; Bre | ad/analysis/microbiology; Celiac Disease/physiopathology/therapy; Celi                                                                         |
| below to add/c Humans: Lactobacillus/growth &           | Igopyrum/microbiology; Flour/analysis/microbiology; Guadin/metabolism;<br>& development/metabolism: Panicum/microbiology: Pentides/metabolism; |
| Gobbetti,M Triticum/microbiology                        | a development metabolism, i uliculi interobiology, i epides metabolism,                                                                        |
| Di Cagno,F Abstract This work was aimed at produc       | ring a sourdough bread that is tolerated by celiac sprue (CS) patients.                                                                        |
| Select A R Selected sourdough lactobacilli              | had specialized peptidases capable of hydrolyzing Pro-rich peptides,                                                                           |
| including the 33-mer peptide, th                        | ie most potent inducer of gut-derived human T-cell lines in CS patients.                                                                       |
| This epitope, the most importan                         | it in CS, was hydrolyzed completely after treatment with cells and their overdough made from a mixture of wheat (30%) and nontoxic out, millet |
| and buckwheat flours was starte                         | ed with lactobacilli. After 24 h of fermentation, wheat gliadins and low-                                                                      |
|                                                         |                                                                                                    |
|                                                         |                                                                                                    |
|                                                         |                                                                                                    |

OS

### Inserting a citation

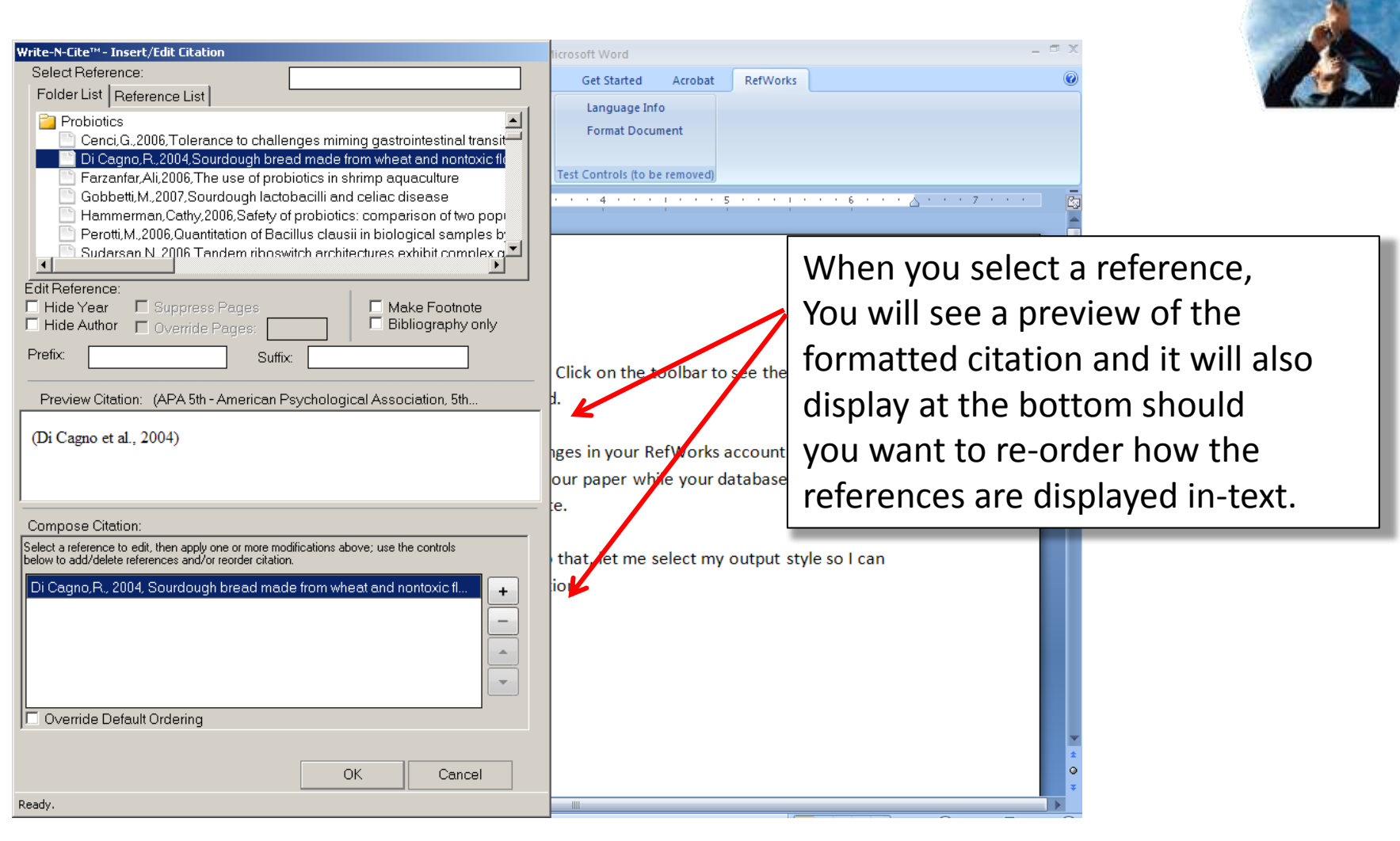

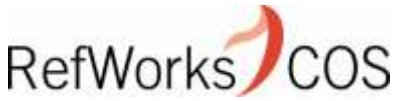

## Inserting a citation

Your citation is inserted into your paper fully formatted in the output style you selected...

The new Write-N-Cite sits within MS Word in the toolbar. Click on the toolbar to see the WNC options. You log in the first time and sync your database with Word.

You only need to sync your database when you make changes in your RefWorks account to your references or output style "favorites" list. You can write your paper while your database syncs, but you cannot insert any new references until the sync is complete.

I'm now ready to insert my first citation here – before I do that, let me select my output style so I can see my citations instantly formatted. Here is my first citation. (Di Cagno et al., 2004)

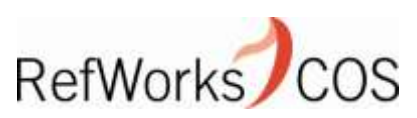

# Inserting a bibliography

|               | 3                    | I- U 🖪 🗛                                      | ▲ ▲ < 酸) マ     Document1 - Microsoft Word |               |              |                 |                     |             |               |   |                   |
|---------------|----------------------|-----------------------------------------------|-------------------------------------------|---------------|--------------|-----------------|---------------------|-------------|---------------|---|-------------------|
|               | Hom                  | e Insert                                      | Page Layout                               | References    | Mailings Rev | view View       | Get Started         | Acrobat     | RefWorks      |   |                   |
|               | <u> /1</u> :         | 🔏 Style: 🛛 APA 5th - A 🔻 🛛 🔯 Sync My Database |                                           | 🔓 Log Out     |              | Language Info   |                     |             |               |   |                   |
|               | Bibliography Options |                                               |                                           | 🚳 Preferences |              | Format Document |                     |             |               |   |                   |
| Citation      | - 🖪                  | Insert Bibliog                                | raphy 📐 👂                                 | Open Refworks | 🔽 Enable Aut | oSync Folder    |                     |             |               |   |                   |
| Ci            | ita 🖪                | Remove Biblio                                 | graphy                                    | Extras        | Setti        | ngs             | Test Controls (to b | oe removed) |               |   |                   |
| <b>L</b> 1. 1 | • 🖻                  | Format Biblio                                 | graphy 📘                                  | · · · · · 2 · |              | 3 · · · 1       | •••4•••             | 1           | 5 • • • • • • | 6 | △ · · · 7 · · · · |

The new Write-N-Cite sits within MS Word in the You log in the first time and sync your database

You only need to sync your database when you references or output style "favorites" list. You cannot insert any new references until the sync

I'm now ready to insert my first citation here – see my citations instantly formatted. Here is m my bibliography and watch that instantly forma

You can insert your bibliography anywhere in your paper and watch your bibliography format while you write. The new Write-N-Cite sits within MS Word in the toolbar. Click on the toolbar to see the WNC options. You log in the first time and sync your database with Word.

You only need to sync your database when you make changes in your RefWorks account to your references or output style "favorites" list. You can write your paper while your database syncs, but you cannot insert any new references until the sync is complete.

I'm now ready to insert my first citation here – before I do that, let me select my output style so I can see my citations instantly formatted. Here is my first citation.(Di Cagno et al., 2004) . I can even insert my bibliography and watch that instantly format as well.

#### References

Di Cagno, R., De Angelis, M., Auricchio, S., Greco, L., Clarke, C., De Vincenzi, M., et al. (2004). Sourdough

bread made from wheat and nontoxic flours and started with selected lactobacilli is tolerated in

celiac sprue patients. Applied and Environmental Microbiology, 70(2), 1088-1096.

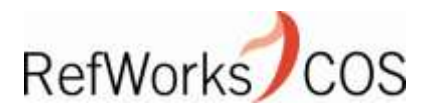

# **Editing citations**

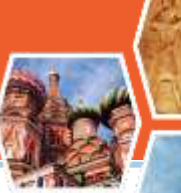

\*

RefWorks/

OS

Cancel

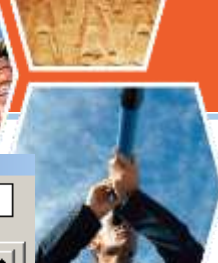

| Document1 - Mi                                                                    | Write-N-Cite™ - Insert/Edit Citation                                                                                                    |
|-----------------------------------------------------------------------------------|----------------------------------------------------------------------------------------------------|
| Hama Jacat Dana Lucaut Deferences Mailings Daview Minut                           | Select Reference:                                                                                                    |
| Home Insert Page Layout References Mainings Review View                           | Folder List Reference List                                                                                                    |
| APA 6th - A 🔻 🔯 Sync My Database 🔓 Log Out                                        | 🔁 Probiotics                                                                                                    |
| Bibliography Options  Remove Field Codes Preferences                              | Cenci, G., 2006, Tolerance to challenges miming gastrointestinal transi                                                                             |
| Citation - Open Refworks 🛛 Enable AutoSync Folder                                 | Di Cagno, R., 2004, Sourdough bread made from wheat and nontoxic fl                                                                                 |
| Citation and Bibliography Extras Settings                                         | Farzantar, All, 2006, The use of problotics in shrimp aquaculture<br>Gobbetti M. 2007 Sourdough lactobacilli and collac disease                     |
|                                                                                   | Hammerman, Cathy, 2006, Safety of probiotics: comparison of two pop                                                                                 |
|                                                                                   | Perotti, M., 2006, Quantitation of Bacillus clausii in biological samples b                                                                         |
| • The new Write-N-Cite sits within MS Word in the toolbar.                        | Sudarsan N. 2006 Tandem riboswitch architectures exhibit complex o                                                                                  |
| You log in the first time and sync your database with Word                        | Edit Beference:                                                                                                    |
| -                                                                                 | Hide Year Suppress Pages                                                                                                    |
| You only need to sync your database when you make change                          | □ Hide Author □ Override Pages: □ □ Bibliography only                                                                                               |
| references or your output style "favorites" list. You can wr                      | Prefix: Suffix                                                                                                    |
| vou connect insert any new references until the strais com                        |                                                                                                    |
| . you cannot insert any new references until the split is com                     | Preview Citation: (APA 6th - American Psychological Association, 6th                                                                                |
|                                                                                   |                                                                                                    |
| <ul> <li>I'm now ready to insert my first ciatation here – before I do</li> </ul> | (Gobbetti, Giuseppe Rizzello, Di Cagno, & De Angelis, 2007; Hammerman                                                                               |
| my citations instantly formatted Here is my first citation (                      | Bin-Nun, & Kaplan, 2006)                                                                                                    |
| bibliography and watch that format as well.                                       |                                                                                                    |
| Draviow the situation before incerting                                            |                                                                                                    |
| Freview the citation before inserting                                             | Compose Citation:                                                                                                    |
| it into your paper. You can even edit                                             | Select a reference to edit, then apply one or more modifications above; use the controls<br>below to add/delete references and/or reorder citation. |
|                                                                                   | Gobbetti M. 2007. Sourdough lactobacilli and celiac disease                                                                                         |
| the citation – adding information to it                                           | Hammerman, Cathy, 2006, Safety of probiotics: comparison of two pop                                                                                 |

DICagno, K., De Angelis, IVI., Auricchio, S., Greco, L., Clarke,

or hiding it altogether.

Sourdough bread made from wheat and nontoxic flour

Ir 🔽 Override Default Ordering

Select A Reference

tolerated in celiac sprue patients. Applied and Environn

ОК

#### Footnotes

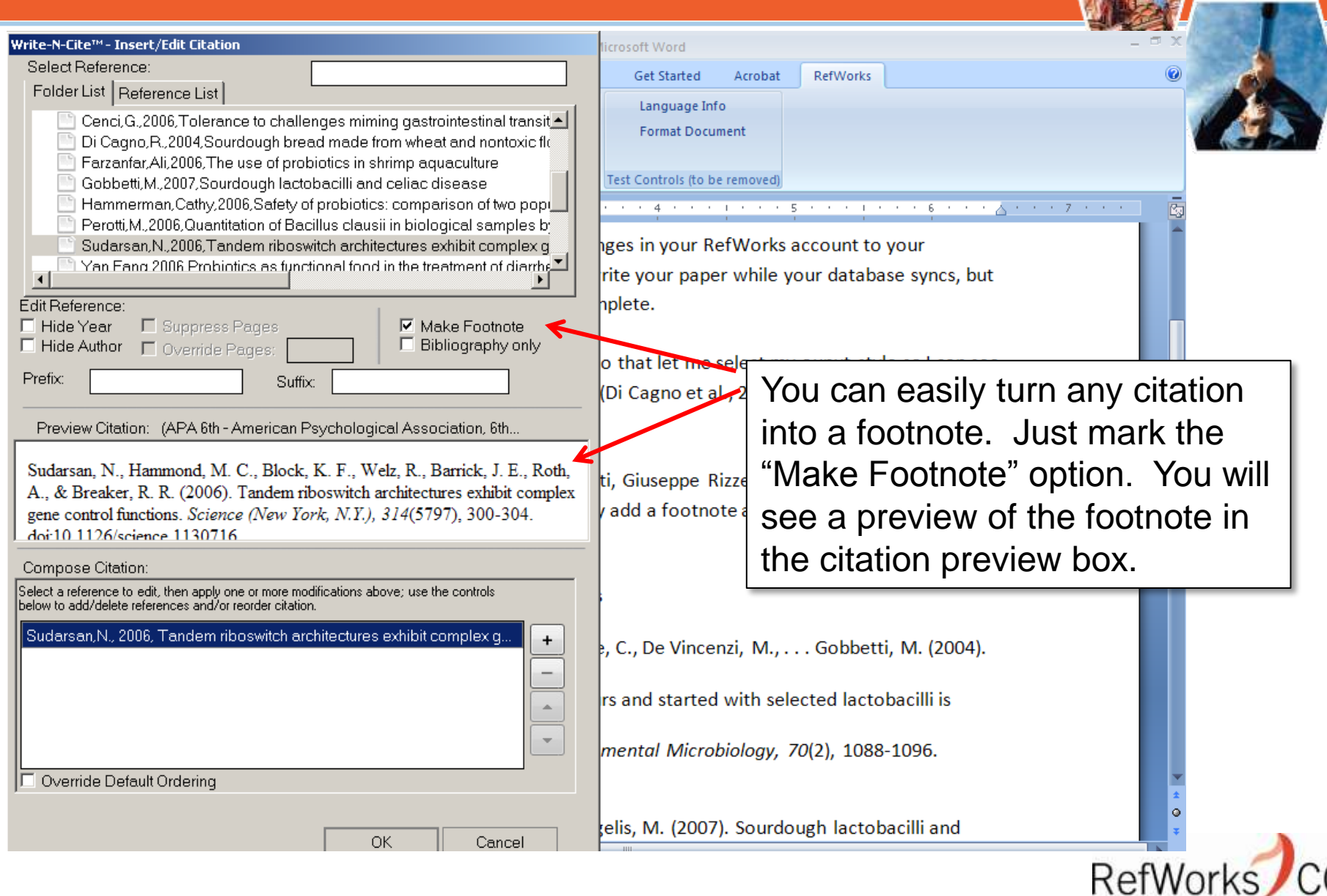

#### **Formatted Footnote**

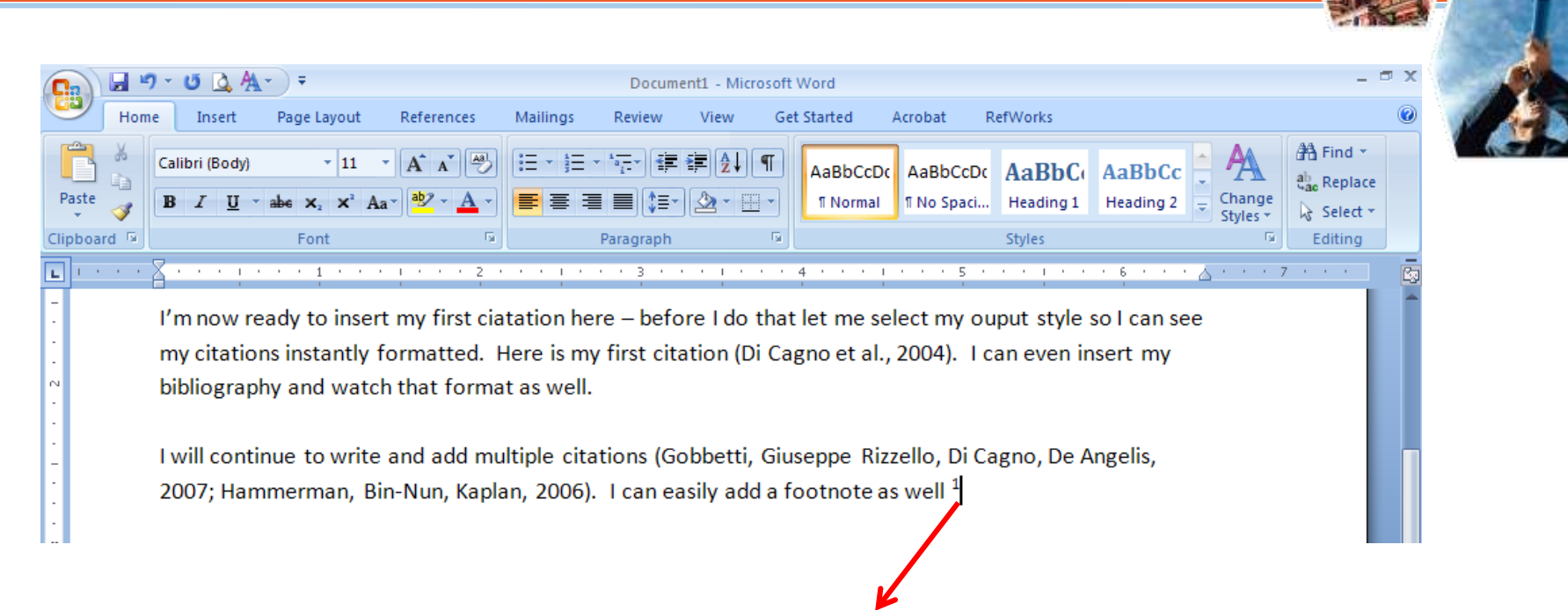

<sup>1</sup>Sudarsan, N., Hammond, M. C., Block, K. F., Welz, R., Barrick, J. E., Roth, A., & Breaker, R. R. (2006). Tandem riboswitch architectures exhibit complex gene control functions. *Science (New York, N.Y.), 314*(5797), 300-304. doi:10.1126/science.1130716

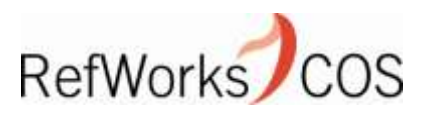

# **Editing citations**

Cut

B I 들 🕺 🗸

Right mouse-click or double click on a selected citation to edit it.

The new Write-N-Cite sits within MS Word in the toolbar. Click on the tool

You log in the first time and sync your database with Word.

You only need to sync your database when you make changes in your RefW

You only need to sync your database when you make changes in your RefW

references or your output style "favorites" list. You can write your paper w

you cannot insert any new references until the sync is complete.

I'm now ready to insert my first ciatation here – before I do that let me sele my citations instantly formatted. Here is my first citation (Di Cagno et al., 2004). I can even insert my bibliography and watch that format as well.

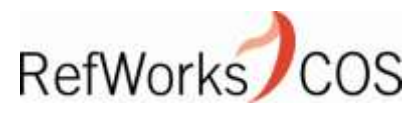

# **Editing citations**

| Write-N-Cite™ - Insert/Edit Citation                                                                                                    | licrosoft Word – 🗖 🐴 🐴                                           |
|----------------------------------------------------------------------------------------------------|------------------------------------------------------------------|
| Select Reference:                                                                                                    | Get Started Acrobat RefWorks                                     |
| Folder List Reference List                                                                                                    | lang To incost multiple references in                            |
| Probiotics                                                                                                    | To insert multiple references in                                 |
| Cenci, G., 2006, Tolerance to challenges miming gastrointestinal transit                                                                            | one citation you need to double.                                 |
| Di Cagno, R., 2004, Sourdough bread made from wheat and nontratem                                                                                   | Test Control                                                     |
| Gobbetti M. 2007 Sourdough lactobacilli and celiac disease                                                                                          | click on each one in the folder or                               |
| Hammerman,Cathy,2006,Safety of probiotics: comparison of two pop                                                                                    |                                                                  |
| Perotti,M.,2006,Quantitation of Bacillus clausii in biological samples b                                                                            | reference view.                                                  |
| Sudarsan N 2006 Tandem riboswitch architectures exhibit complex g                                                                                   | Click on the toolbar to see the WNC options.                     |
| Edit Beference:                                                                                                    | b.                                                               |
| Hide Year     Suppress Pages     Make Footnote                                                                                                    |                                                                  |
| Hide Author      Override Pages:     Bibliography only                                                                                              | have in your PotMarka account to your                            |
| Prefix: Suffix:                                                                                                    | iges in your Rei works account to your                           |
|                                                                                                    | our paper while your database syncs, but you                     |
| Preview Citation: (APA 6th - American Psychological Association, 6th                                                                                | e.                                                               |
|                                                                                                    |                                                                  |
| (Di Cagno et al., 2004; Perotti et al., 2006)                                                                                                    | that, let me select my output style so I can                     |
|                                                                                                    | ion (Di Cagno et al. 2004) Lican even insert                     |
|                                                                                                    | ion. Di cagno et al., 2004). I can even insert                   |
| J                                                                                                    |                                                                  |
| Compose Citation:                                                                                                    |                                                                  |
| Select a reference to edit, then apply one or more modifications above; use the controls<br>below to add/delete references and/or reorder citation. | ti, Giuseppe Rizz                                                |
| Di Casna D. 2004. Saudausk brad mada fram ukast and nastaviati                                                                                      | sily insert footnot that, let me select my output style so I can |
| Di Cagrio, A., 2004, Sourdough bread made irom wheat and homoxic h                                                                                  | tion (Di Cagno et al. 2004: Perotti et al. 2006)                 |
| Select A Deference                                                                                                    |                                                                  |
|                                                                                                    | y format as well.                                                |
|                                                                                                    | C De Vincenzi M Gobbetti M (2004)                                |
|                                                                                                    |                                                                  |
| Override Default Ordering                                                                                                    | rs and started with selected lactobacilli is                     |
| ,                                                                                                    |                                                                  |
|                                                                                                    | mantal Microbiology 70(2) 1088 1006                              |
| OK Cancel                                                                                                    |                                                                  |
|                                                                                                    |                                                                  |

## Converting old documents

|          |                                                                                                    |                                                    |                     |                         |           | 1000                                                                                                    |
|----------|----------------------------------------------------------------------------------------------------|----------------------------------------------------|---------------------|-------------------------|-----------|----------------------------------------------------------------------------------------------------|
|          | 🖌 🖅 🗸 🐧 🦓 🐨 😵 🗧 👘 WNC iii doc - Microsoft Word                                                                   |                                                    |                     | - 🗆 X                   |           |                                                                                                    |
|          | Home Insert Page Layout References Mailings Review View Get Started /                                            | Acrobat RefWorks                                   |                     | 0                       |           | - 0                                                                                                    |
| Pa       | x x A x ↔ E x E x ☆ Fort F E E E E E E X Y A ABbCcDc<br>B I U x abe x x Aa Y Y A Y<br>board S Fort S Paragraph S | AaBbCcDc AaBbCc<br>11 No Spaci Heading 1<br>Styles | AaBbCc<br>Heading 2 | nd ×<br>place<br>lect × |           | 1 de la comoción de la comoción de l |
| L        |                                                                                                    |                                                    | • 4 • • • • • • •   | · 403                   |           |                                                                                                    |
|          |                                                                                                    |                                                    |                     | n n                     |           |                                                                                                    |
|          |                                                                                                    |                                                    |                     |                         |           |                                                                                                    |
|          |                                                                                                    |                                                    |                     | =                       |           |                                                                                                    |
|          |                                                                                                    |                                                    |                     |                         |           |                                                                                                    |
| -        | The decorrect "UNC": decideou" contains UNC 2 Citations                                                          |                                                    |                     |                         |           |                                                                                                    |
|          | You can convert the document to a WnC 4 document, remo                                                           | ve                                                 |                     |                         |           |                                                                                                    |
|          | the field codes, or close the document                                                                           |                                                    |                     |                         |           |                                                                                                    |
|          |                                                                                                    |                                                    | 0 2044 450          | 6 OI                    |           |                                                                                                    |
| ·        |                                                                                                    | Aguila                                             | ar,C. 2011; 150     | 6 OI                    |           |                                                                                                    |
|          | and I will write more {{1424 Cenci,G. 2006}}.                                                                    |                                                    |                     |                         |           |                                                                                                    |
| -        |                                                                                                    | Mrita N                                            |                     | numonto                 |           | ۲<br>                                                                                                    |
| ·        |                                                                                                    |                                                    |                     | Juments                 | s Should  | 1                                                                                                    |
|          |                                                                                                    | automa                                             | itically conv       | ert whe                 | n you     |                                                                                                    |
|          |                                                                                                    | launch                                             | the docume          | ent with                | the nev   | N                                                                                                    |
| ·        |                                                                                                    |                                                    |                     |                         |           | •                                                                                                    |
| ·        |                                                                                                    |                                                    | I-Cite, nowe        | ever, the               | ere is al | <b>S</b> 0                                                                                                    |
| •        |                                                                                                    | an optio                                           | on to conve         | rt an old               | d docun   | nent                                                                                                    |
|          |                                                                                                    |                                                    | wa fiald cor        | lae etar                | od in M   | lord                                                                                                    |
| -wi      | IC iii doc": 212 characters (an approximate value). <mark>Synoing Refworks DB Data</mark>                        |                                                    |                     | 102 2101                |           |                                                                                                    |
| <b>#</b> | tart 🛛 🙆 💿 🕞 🧶 🏉 📔 💽 3 Microsoft Office 🗸 🚾 2 Microsoft Office 🚽 🧐 IT Help - Restore VP                          | Search Desktop                                     | 🔎 🔍 🕞 🔎 🔍 😻 🔡 🔡     | 10:11 AM                |           |                                                                                                    |

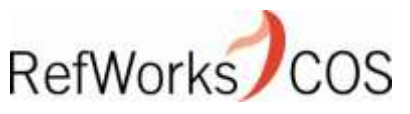

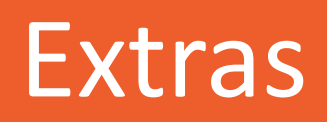

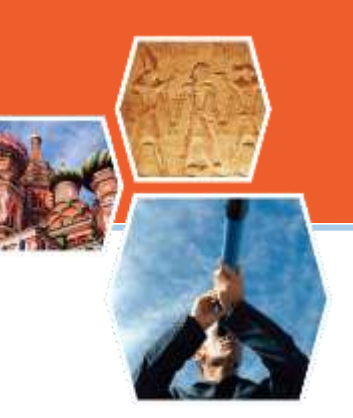

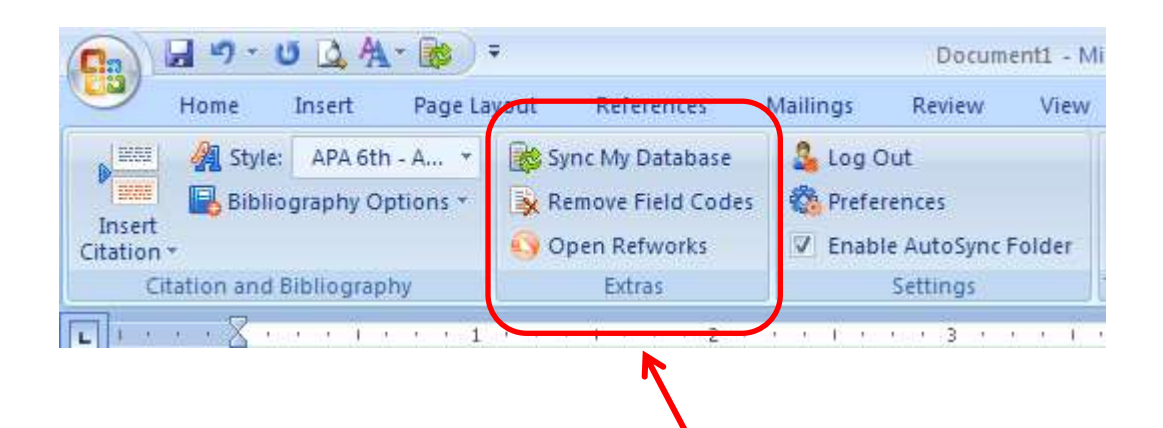

In addition to the citation and bibliography area of the new Write-N-Cite Toolbar, there is a section called "Extras" where you can:

-Sync your database -Remove field codes -Open your RefWorks account

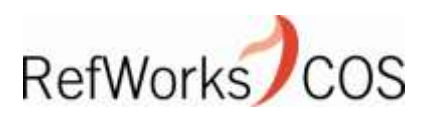

# Settings

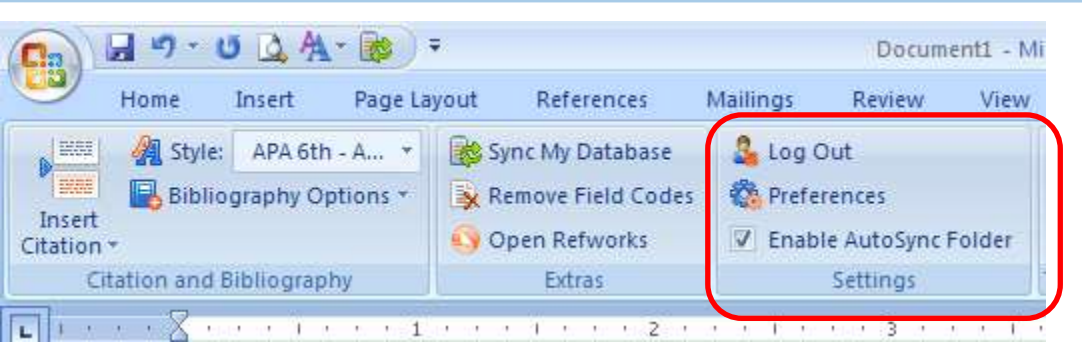

In the Settings area you can:

-Log Out of Write-N-Cite (which is not required unless you are on a public computer)

-Set Preferences (including switching to another RefWorks account, import references from Microsoft's built in reference manager, convert an old document, select a different language for the interface and more...

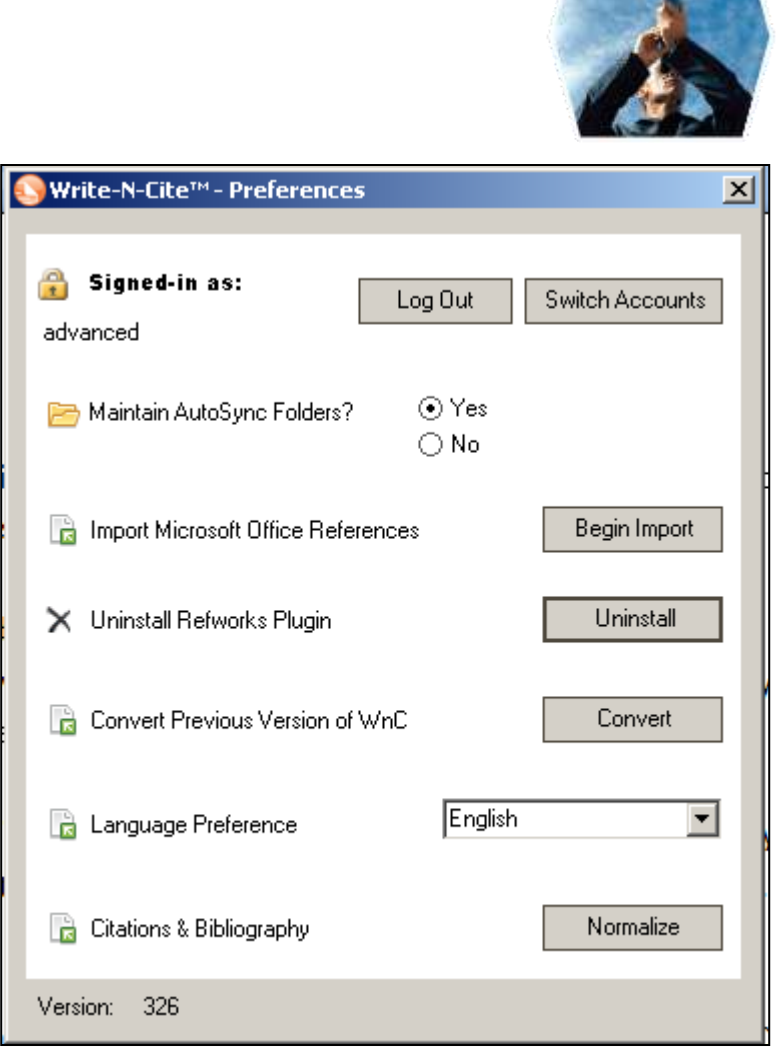

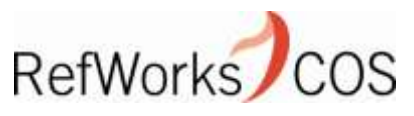

The new Write-N-Cite for Windows is compatible with:

- MS Word 2007 and 2010
- Windows XP, Vista and Windows 7

The new Write-N-Cite for Mac is compatible with:

- MS Word 2008 and 2011
- Mac OS X 10.5-10.7

WNC for MAC has the same features and functions as WNC for Windows and documents may be shared across platforms.

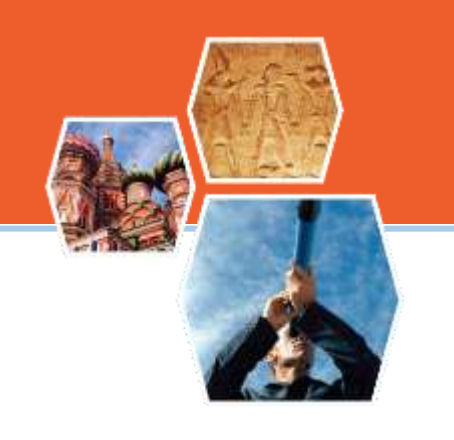

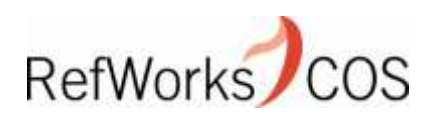